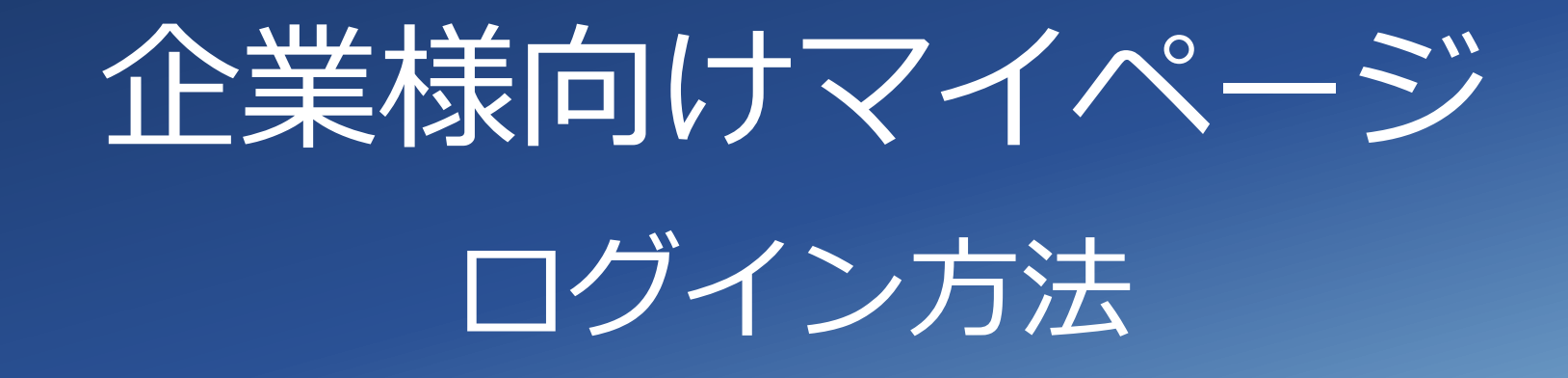

# 2021年3月

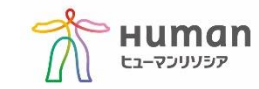

# 企業様向けマイページ ログイン方法

弊社にて準備が整いましたら、ご担当者様にアカウント登録のご案内のメールを送信いたします。 メールアドレス: no-reply-hr@athuman.com メール件名:アカウント登録のお知らせ-ヒューマンリソシア マイページ ご案内メールの本文にございますURLよりログイン画面に入っていただけます。 https://cus.resocia.jp/

#### ※以下のようにヒューマンリソシアのホームページからもログインが可能です。

https://resocia.jp/

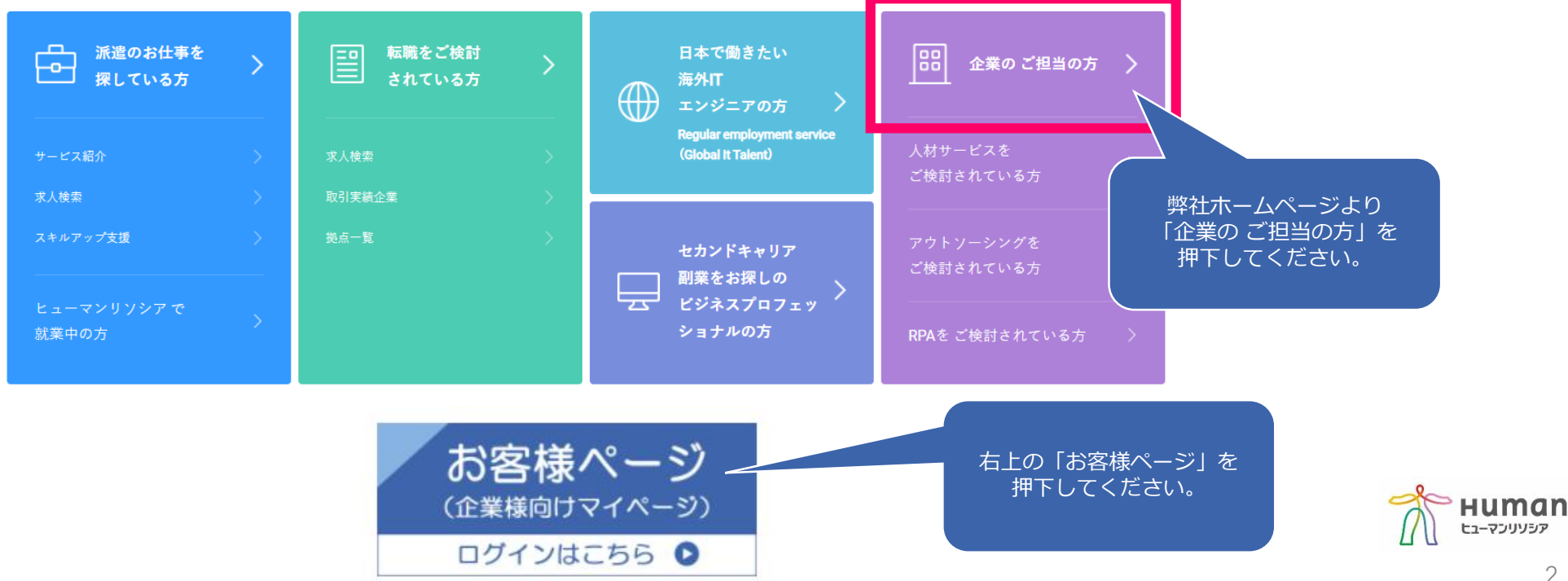

ユーザーID/初回パスワードを入力し、ログインボタンを押下します。 ユーザーID/初回パスワードは、ヒューマンリソシアからお送りしたアカウント登録のメールに記載されております。

※請求書Webシステム・HR-勤怠システムをご利用されている方は●ページの●●●よりご確認ください。 ※有効期限は安全確保の為、メール到着より24時間となっております。

メールをご覧になった際に24時間経過の場合は「パスワードをお忘れの方、お持ちでない方はこちら」よりご登録をお願いいたします。

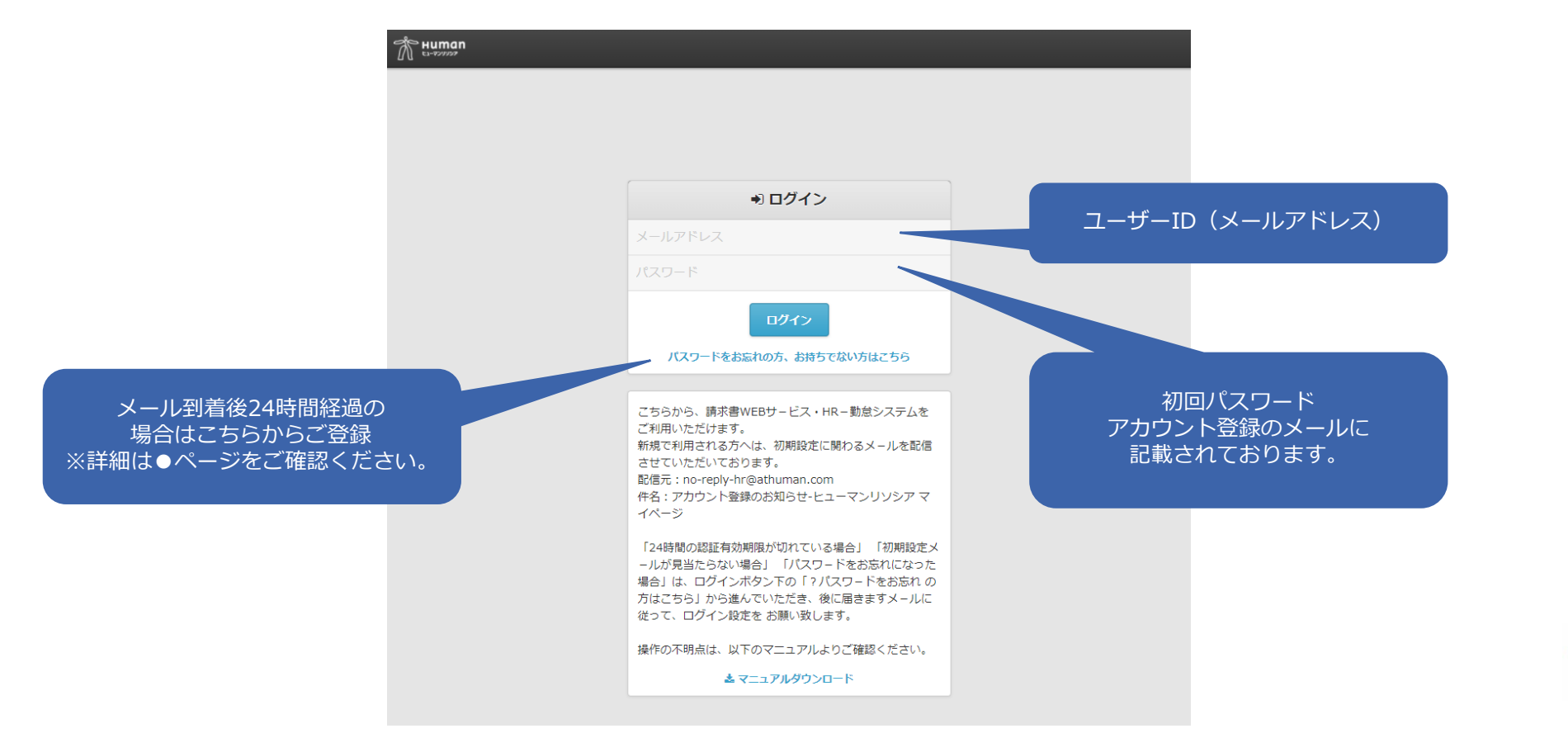

iuman

ヒューマンリソシア

認証番号を入力し、送信ボタンを押下します。 認証番号は、ヒューマンリソシアからお送りしたアカウント登録のメールに記載されております。

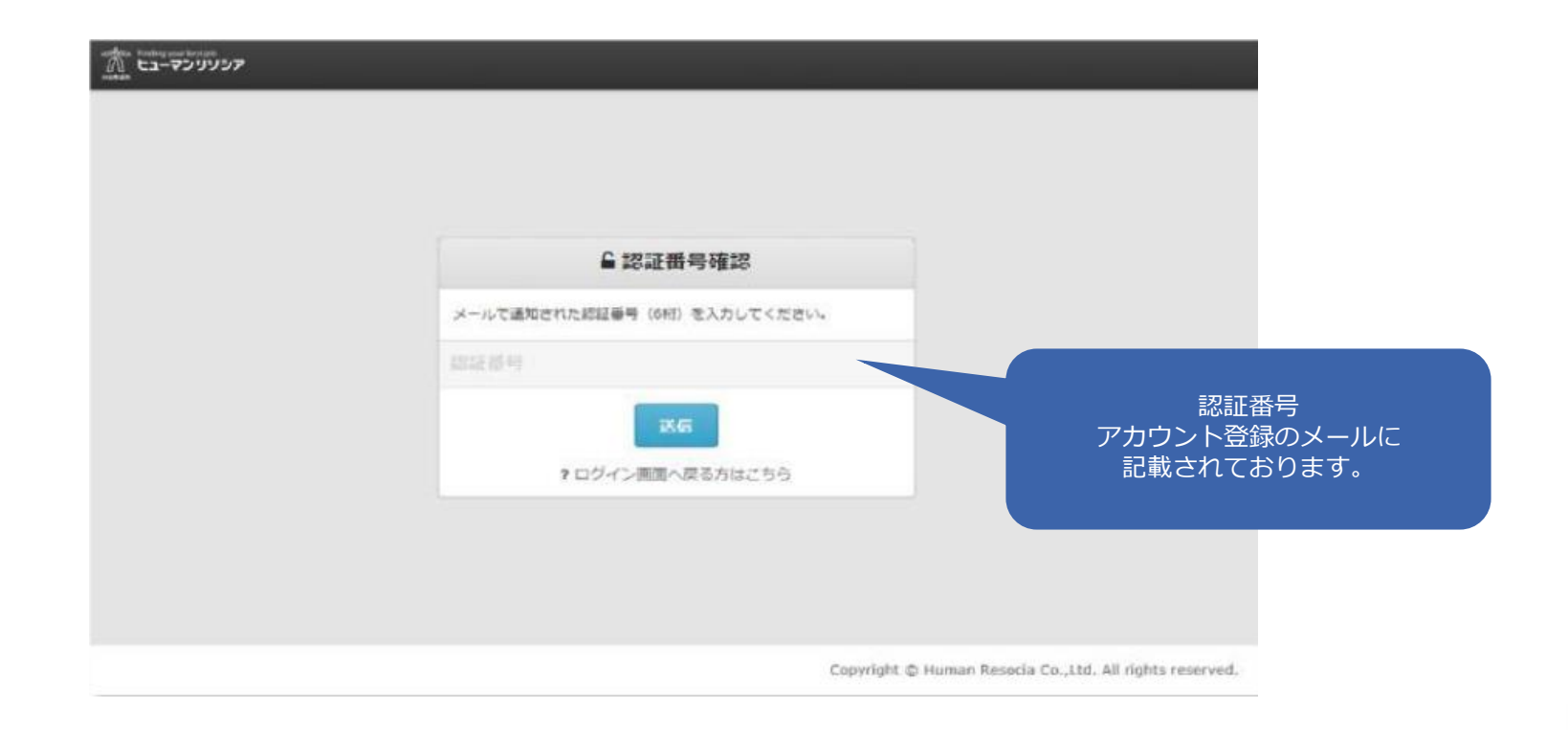

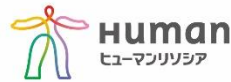

新しいパスワードを入力し、送信ボタンを押下します。

英字(小文字) 1文字以上 数字 1文字以上 の8文字以上の文字列を設定してください。 ※英字は大文字、小文字を含めていただくことを推奨いたします。

| ● 初期パスワード変更                                                     |               |  |
|-----------------------------------------------------------------|---------------|--|
| 新しいパスワードを入力してください。<br>パスワードは、8文字以上(英小文字1文字以上、数字1文字以上<br>を含む)です。 |               |  |
| ログインパスワード                                                       | 新しいパスワード入力し送信 |  |
| 25.67                                                           |               |  |
| *ログイン商園へ戻る方はごちら                                                 |               |  |

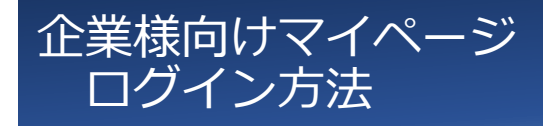

#### ユーザーID/パスワードを入力し、ログインボタンを押下します。 https://cus.resocia.jp/

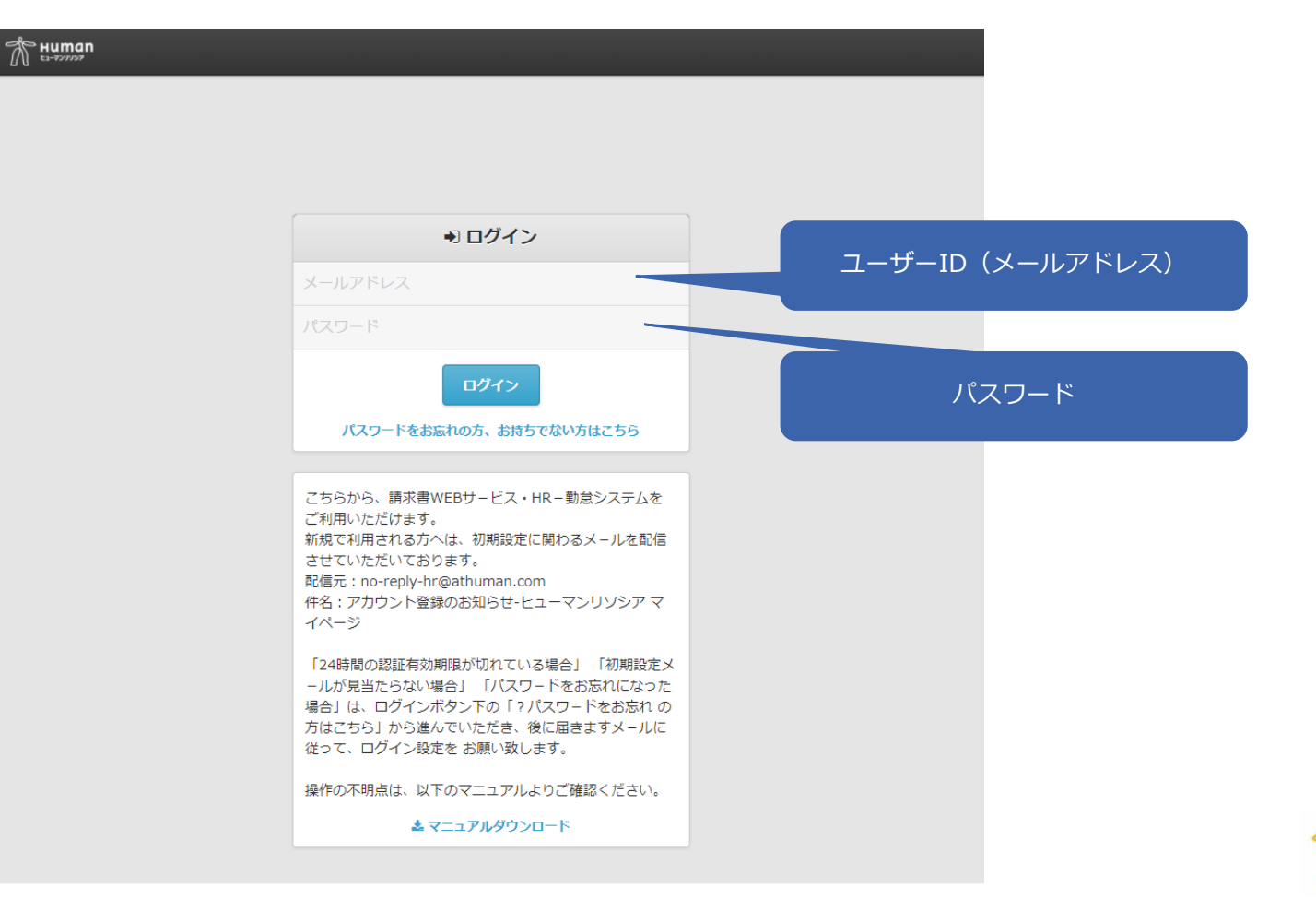

Copyright © Human Resocia Co.,Ltd. All rights reserved.

HUMAN דפעעכק-בו

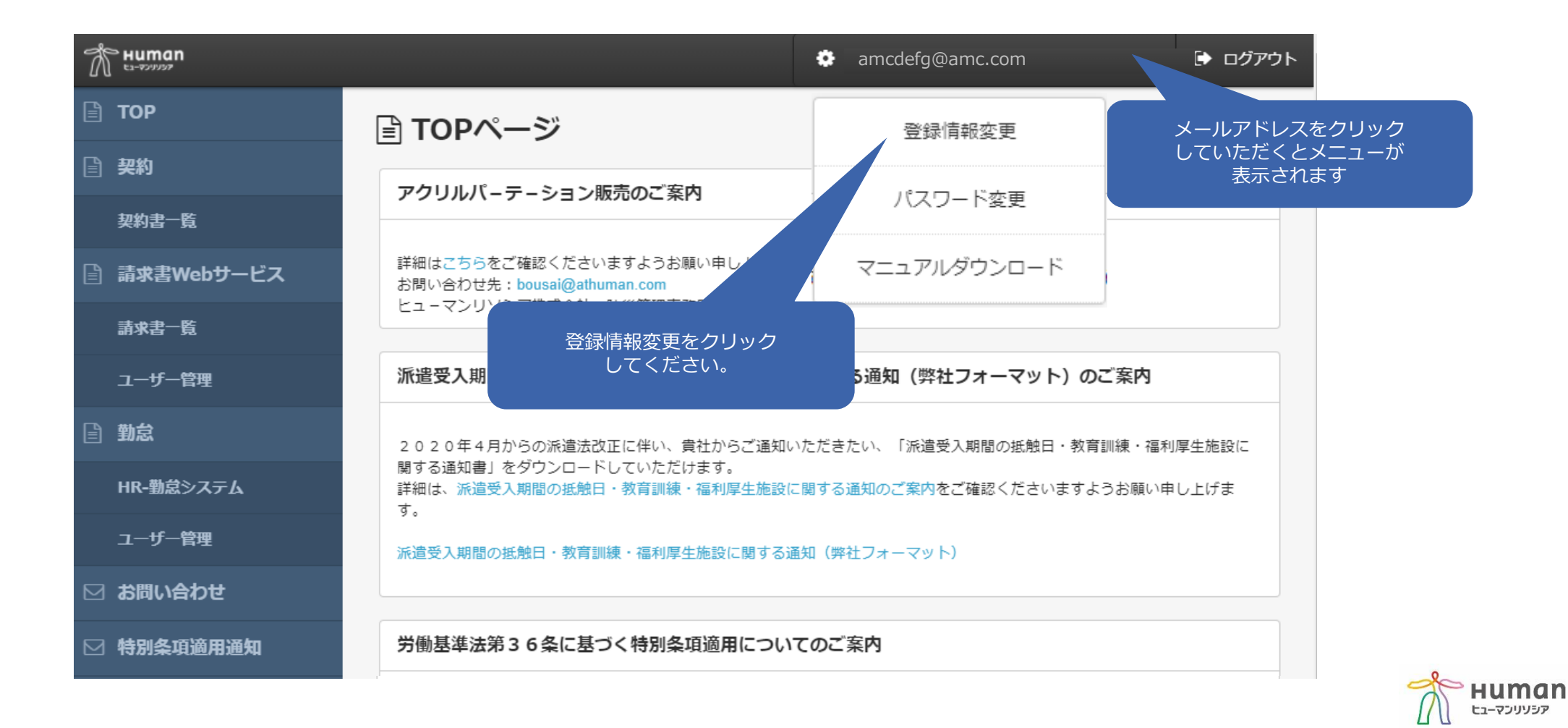

#### 新規のご登録は完了です。

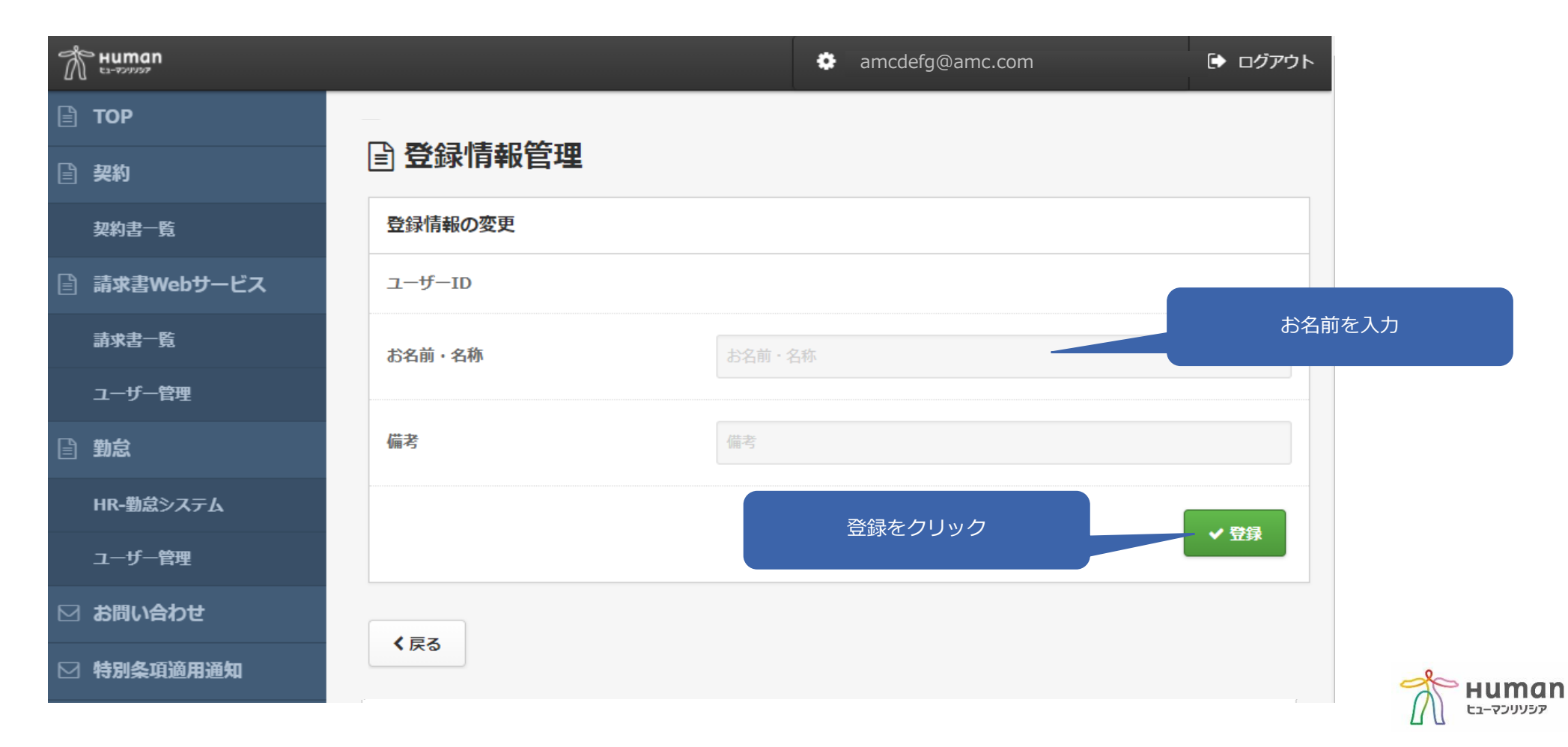

認証番号の有効期限は安全確保の為、24時間となっております。 メールをご覧になった際に24時間経過の場合は「パスワードをお忘れの方、お持ちでない方はこちら」より ご登録をお願いいたします。

| Human<br>EL-99999                                                                                                |                                                                                 |                     |                 |                        |
|----------------------------------------------------------------------------------------------------|---------------------------------------------------------------------------------|---------------------|-----------------|------------------------|
|                                                                                                    |                                                                                 |                     |                 |                        |
| •□ (•                                                                                                    | グイン                                                                             |                     |                 |                        |
| メールアドレス                                                                                                    |                                                                                 |                     |                 |                        |
| パスワード                                                                                                    |                                                                                 |                     |                 |                        |
|                                                                                                    | 712                                                                             |                     |                 |                        |
| パスワードをお忘れの方                                                                                                    | 、お持ちでない方はこちら                                                                    |                     |                 |                        |
| こちらから、請求書WEBサー<br>ご利用いただけます。<br>新規で利用される方へは、初<br>させていただいております。<br>配信元:no-reply-hr@athur<br>件名:アカウント登録のお知<br>イページ | ・ビス・HR – 勤怠システムを<br>期設定に関わるメールを配信<br>man.com<br>らせ-ヒューマンリソシア マ                  | メール到着後24<br>場合はこちらた | 4時間経過の<br>からご登録 |                        |
| 「24時間の認証有効期限が切<br>ールが見当たらない場合」<br>場合」は、ログインボタン下<br>方はこちら」から進んでいた<br>従って、ログイン設定をお願                                | りれている場合」 「初期設定メ<br>「パスワードをお忘れになった<br>の「?パスワードをお忘れ の<br>だき、後に届きますメールに<br>恥い致します。 |                     |                 |                        |
| 操作の不明点は、以下のマニ<br><b>▲ マニュア</b> ノ                                                                                 | ュアルよりご確認ください。<br>レダウンロード                                                        |                     |                 | אפעעילק-ביז <b>אני</b> |

ユーザーIDに指定してるメールアドレスを2回入力し、送信をしてください。

| - ドをお忘れの方は、ユーザーIDに指定しているメールアドレ<br>りし、送信してください。                                                                               |            |
|----------------------------------------------------------------------------------------------------|------------|
| -サーロ(メールアトレス)宛に、ハスワートリゼット用の認証番<br>E通知します。<br>E喬<br>E番号の有効期限は、24時間となっております。<br>E、画面を閉じたり別の画面を表示すると、リセット操作を最初か<br>やり直す必要があります。 |            |
| ールアドレス                                                                                                    | メールアドレスを入力 |

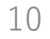

認証番号をメールにて送信いたします。 メールアドレス: <u>no-reply-hr@athuman.com</u> メール件名:パスワードリセット用認証番号のお知らせ-ヒューマンリソシア マイページ

#### **この画面を閉じず**に、メールに記載されている認証番号と、新しいパスワードを設定してください。

パスワードは、英字(小文字) 1文字以上、数字 1文字以上の8文字以上の文字列を設定してください。 ※英字は大文字、小文字を含めていただくことを推奨いたします。

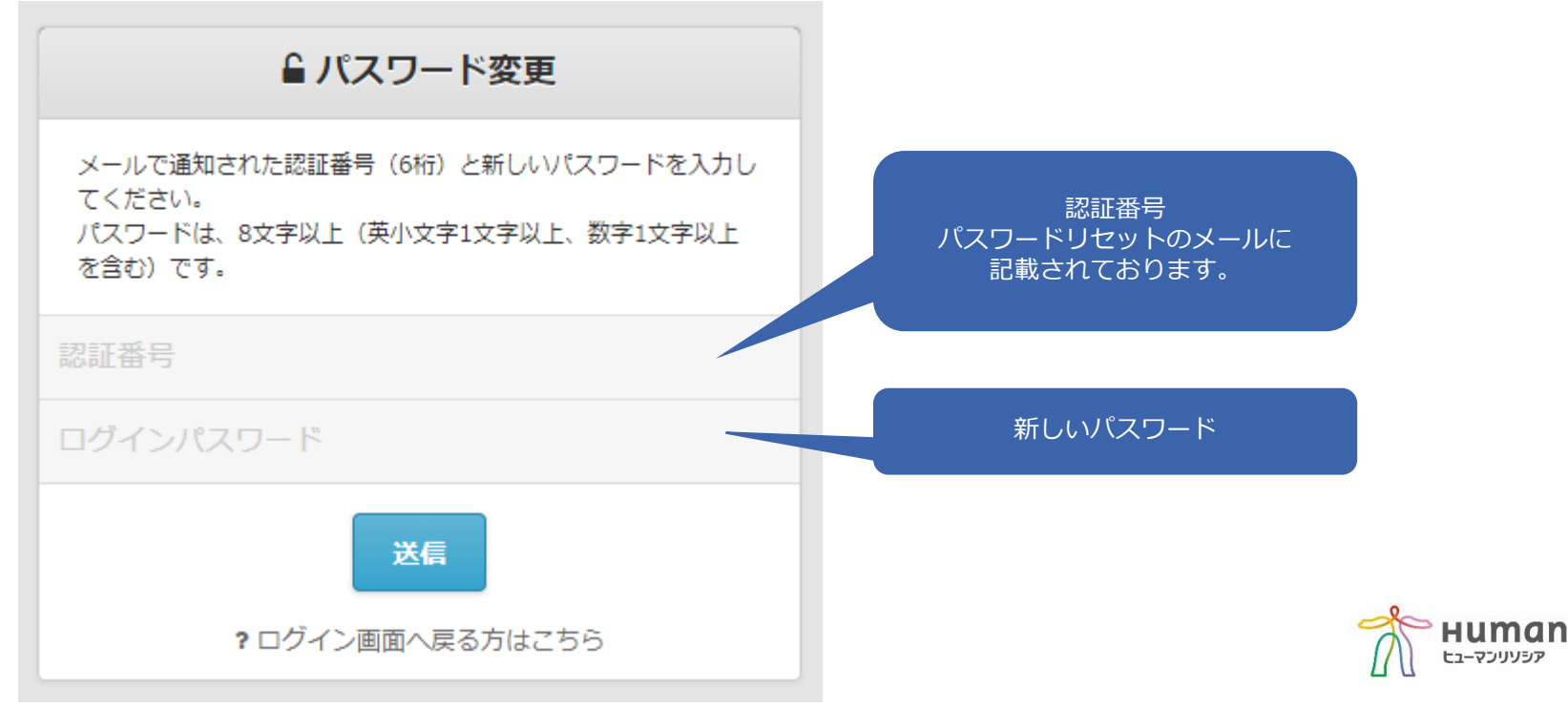

設定が完了しましたので、ログインより進んでください。

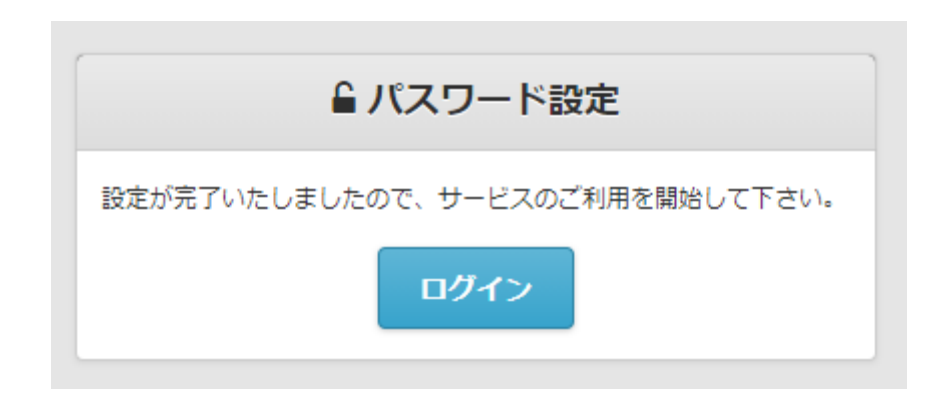

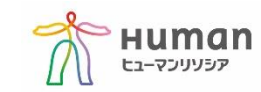